## Connect to BrockWiFi: Windows 10

1. Click the network icon in the menu bar.

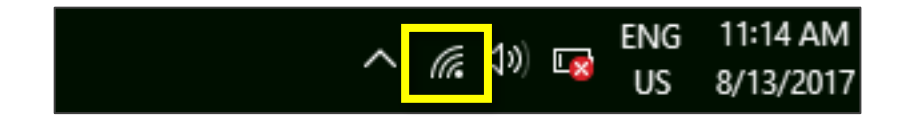

2. Select BrockWiFi.

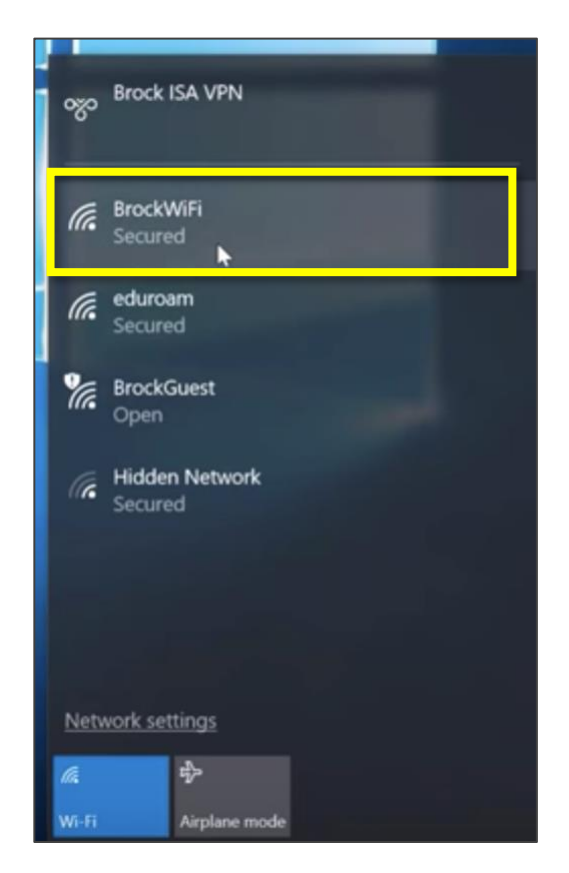

3. Click Connect.

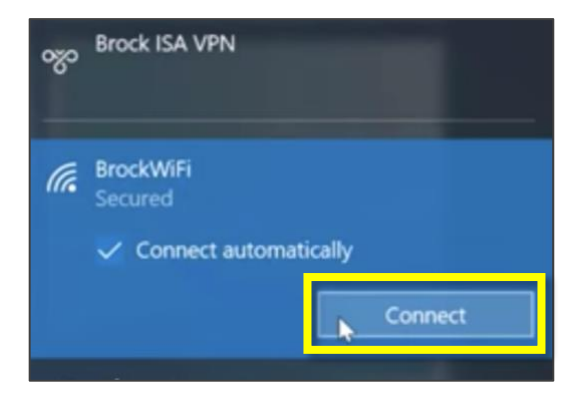

4. Enter your Campus ID in the User name field and your password in the Password field. Then, click OK.

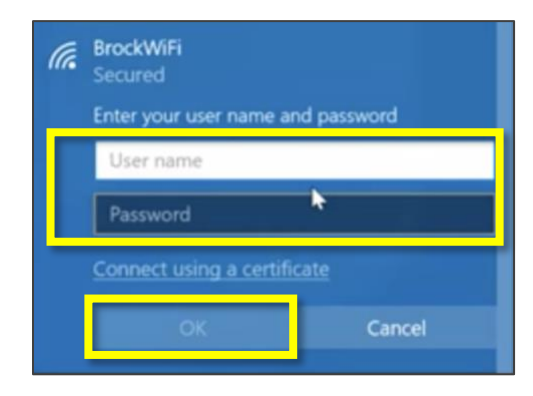

5. You may see a security message appear. If so, click Connect.

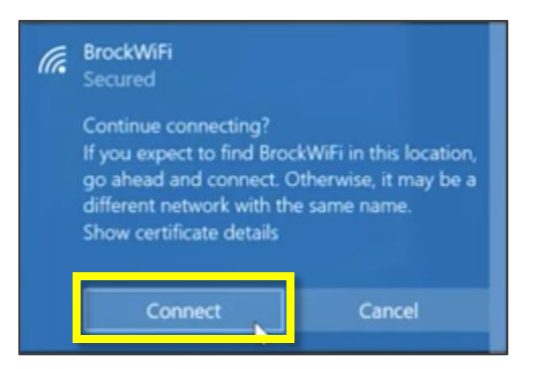

6. You are now connected to BrockWiFi, as indicated under the title.

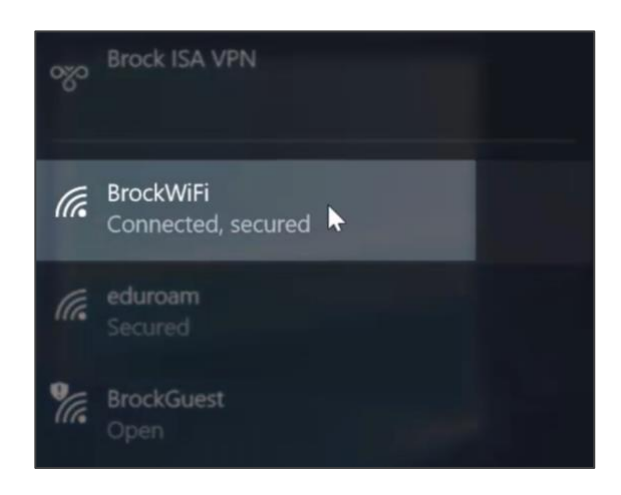